*Егер экзелді қолданбаймын десеңіз онда сайттың өзінде тікелей толтыруға болады. Бұл нұсқаулықта тек экзел көмегімен толтыру көрсетілген.* 

Жалпы, бағаларды үш түрлі жолмен толтыруға болады:

1) Бір оқушының барлық пәндері бойынша бағаларын толтыру (сайттың өзінде);

2) Бір пән бойынша барлық оқушының бағаларын толтыру (ведомость – сайттың өзінде);

3) Полотно (экзел көмегімен).

«Меню» -> «Профессионалдар үшін (экзелден импорттау)»

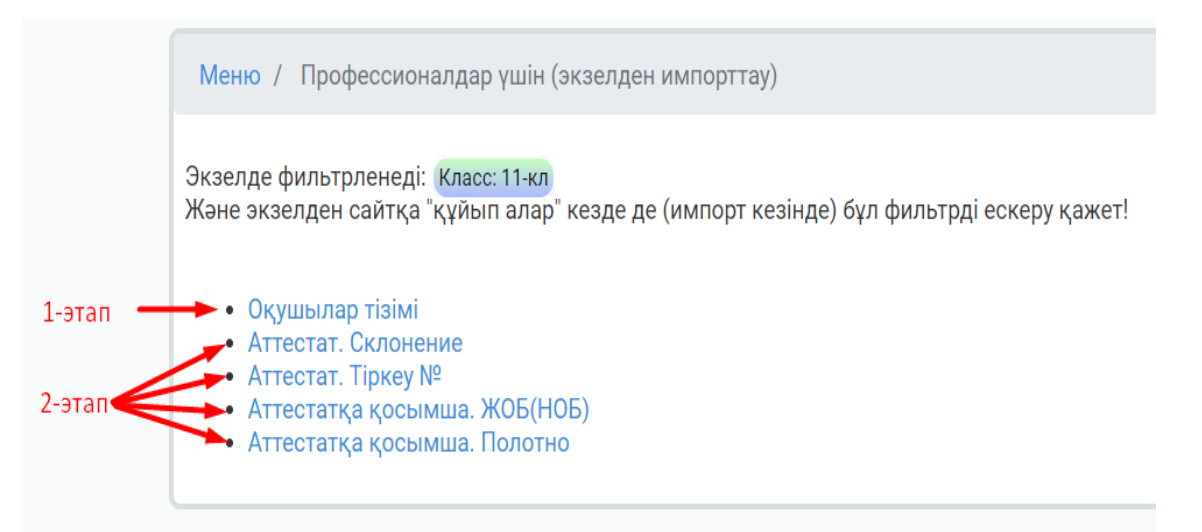

Полотно толтыру үшін ең алдымен сайтқа оқушылар тізімі салынуы керек. Яғни, оқушылар тізімі сайтқа 1-этапта салынып кетті. 1-этапта бір тізімді қайталап салуға болмайды. Оқушы ФИО-да қателер болып жатса оны сайттың өзінде тікелей «Оқушылар тізімі» вкладкасында түзетіледі.

2-этап экзел файлдарын сайтқа қайталап құйып ала беруге болады. Яғни, экзелдегі берілген мәліметтерді сайтта жоқ болса қосып, бар болса жаңалап алады. Ескеретін жайт 2-этап экзел файлдардан оқушылар тізімі алынбайды. Тек файл мазмұнына сәйкес бағандарындағы мәліметтер көшіріліп алынады.

## полотно

«Меню» -> «Профессионалдар үшін (экзелден импорттау)» -> «Полотно»

Алдымен үлгіні сайттан жүктеп алып, полотноны толтыруға береміз.

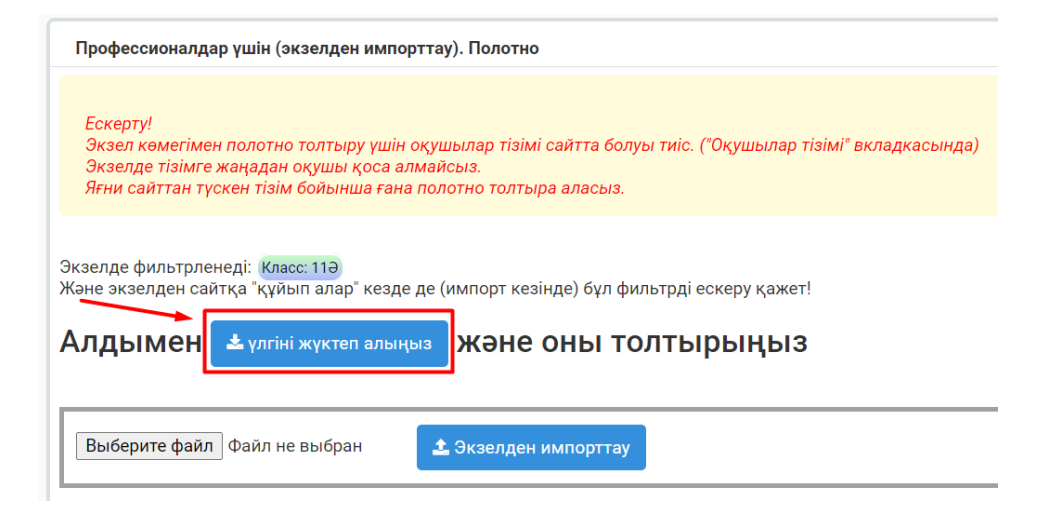

## Полотно толтыратын экзел-шаблон:

|   | А   | В                                                                                                    | С              | D                    | Ε                              | F            | G                  | н                            | 1           | J          | К                | L                           | М         | Ν           | 0         | Р        | Q      | R     | S                 | Т                  | U            | V                   | W                   | x                                      |   |
|---|-----|----------------------------------------------------------------------------------------------------|----------------|----------------------|--------------------------------|--------------|--------------------|------------------------------|-------------|------------|------------------|-----------------------------|-----------|-------------|-----------|----------|--------|-------|-------------------|--------------------|--------------|---------------------|---------------------|----------------------------------------|---|
| 1 | rus |                                                                                                    | 1              | 2                    | 24                             | 3            | 3 4                | 22                           | 5           | 6          | 7                | 8                           | 9         | 10          | 11        | 12       | 13     | 14    | 15                | 16                 | 17           | 19                  | 20                  | 21                                     |   |
| 2 | ID  | "3" - 3 (удовлетворительно)<br>"4" - 4 (хорошо)<br>"5" - 5 (отлично)<br>"зач" - зачтено<br>"не" - не изучался(лась)<br>"осв" - освобожден(а) | казахский язык | казахская литература | казахский язык и<br>литература | русский язык | русская литература | русский язык и<br>литература | родной язык | литература | иностранный язык | алгебра и начала<br>анализа | геометрия | информатика | география | биология | физика | химия | всемирная история | история Казахстана | основы права | художественный труд | физическая культура | начальная военная и<br>технологическая |   |
| 3 | 2   | Бақтыбайұлы Бакыт                                                                                                    | 3              | 3                    | 3                              | 3            | 3                  | 3                            | 3           | 3          | 3                | 3                           | 3         | 3           | 3         | 3        | 3      | 3     | 3                 | 3                  | 3            | 3                   | 3                   | 3                                      | Γ |
| 4 | 3   | Арманова Диана Ерлановна                                                                                                    | 4              |                      |                                |              |                    |                              |             |            |                  |                             |           |             |           |          |        |       |                   |                    |              |                     |                     |                                        |   |
| 5 | 4   | Иванов Иван Иванович                                                                                                    | 5              |                      |                                |              |                    |                              |             |            |                  |                             |           |             |           |          |        |       |                   |                    |              |                     |                     |                                        |   |
| 5 |     |                                                                                                    |                |                      |                                |              |                    |                              |             |            |                  |                             |           |             |           | _        |        |       |                   |                    |              |                     |                     |                                        | 1 |

Бұл экзелден тек осы қызылмен белгілен аймақтағы мәліметтер ғана сайтқа көшіріліп алынады. Яғни, ФИО бағаны түзетуге жатпайды және ол бағаннан ешқандай мәлімет сайтқа алынбайды.

Тек қызылмен көрсетілген аймақты ғана өзгертуге рұқсат етілген. Экзелдің басқа аймақтары қорғалған. Егер ФИО бағаны бойынша қателер табылып жатса онда тек сайттың өзінде «Толтыру» вкладкасында түзетіледі.

Экзел полотнода бағалар қысқартылған атауларымен толтырылады. Бағалардың қысқартылған атауларын «Меню-Бағалар тізімі» анықтамалықтан (справочник) көре аламыз:

| Меню   | Меню / Баға         |                       |                   |                   |                   |  |  |  |  |  |  |  |  |  |
|--------|---------------------|-----------------------|-------------------|-------------------|-------------------|--|--|--|--|--|--|--|--|--|
| • Косу |                     |                       |                   |                   |                   |  |  |  |  |  |  |  |  |  |
| Nº     | қаз                 | рус                   | Қысқ. атауы (қаз) | Қысқ. атауы (рус) | Редактрлеу        |  |  |  |  |  |  |  |  |  |
| 1      | 3 (қанағаттанарлық) | 3 (удовлетворительно) | 3                 | 3                 | 🕼 Өзгерту 💼 Өшіру |  |  |  |  |  |  |  |  |  |
| 2      | 4 (жақсы)           | 4 (хорошо)            | 4                 | 4                 | 🕼 Өзгерту 🛍 Өшіру |  |  |  |  |  |  |  |  |  |
| 3      | 5 (өте жақсы)       | 5 (отлично)           | 5                 | 5                 | 🕼 Өзгерту 🛍 Өшіру |  |  |  |  |  |  |  |  |  |
| 4      | есептелінді         | зачтено               | e                 | зач               | 🕼 Өзгерту 🛍 Өшіру |  |  |  |  |  |  |  |  |  |
| 5      | оқылған жоқ         | не изучался(лась)     | о-ж               | не                | 🕼 Өзгерту 💼 Өшіру |  |  |  |  |  |  |  |  |  |
| 6      | босатылған          | освобожден(а)         | б                 | ОСВ               | 🕼 Өзгерту 🗎 Өшіру |  |  |  |  |  |  |  |  |  |

## Толтырылған үлгі:

|    | Α        | В                                                                                                    | С          | D              | E                       | F         | G             | Н                      | 1        | J        | K          | L                                  | Μ         | Ν           | 0         | Р        | Q      | R     | S                 | Т                | U               | V            | W              | X                                            |
|----|----------|----------------------------------------------------------------------------------------------------|------------|----------------|-------------------------|-----------|---------------|------------------------|----------|----------|------------|------------------------------------|-----------|-------------|-----------|----------|--------|-------|-------------------|------------------|-----------------|--------------|----------------|----------------------------------------------|
| L  | kaz      |                                                                                                    | 1          | 2              | 24                      | 3         | 4             | 22                     | 5        | 6        | 7          | 8                                  | 9         | 10          | 11        | 12       | 13     | 14    | 15                | 16               | 17              | 19           | 20             | 21                                           |
| 2  | <u>ا</u> | "3" - 3 (қанағаттанарлық)<br>"4" - 4 (жақсы)<br>"5" - 5 (өте жақсы)<br>"е" - есептелінді<br>"о-ж" - оқылған жоқ<br>"6" - босатылған | назақ тілі | қазақ әдебиеті | қазақ тілі мен әдебиеті | орыс тілі | орыс әдебиеті | орыс тілі мен әдебиеті | ана тілі | әдебиеті | шетел тілі | алгебра және анализ<br>бастамалары | геометрия | информатика | география | биология | физика | химия | дүние жүзі тарихы | Қазақстан тарихы | құқық негіздері | көркем еңбек | дене шынықтыру | алғашқы әскери және<br>тенхологиялық даярлық |
| 3  |          | 2 Бақтыбайұлы Бакыт                                                                                                    | 3          | 3              | 3                       | 3         | 3             | 3                      | о-ж      | 3        | 3          | 3                                  | 3         | 3           | 3         | 3        | 3      | 3     | 3                 | 3                | 3               | 3            | 3              | 3                                            |
| ţ. |          | 3 Арманова Диана Ерлановна                                                                                                    | 4          |                |                         | _         |               |                        | о-ж      |          |            |                                    |           |             |           |          |        |       |                   |                  |                 |              | б              |                                              |
| 5  |          | 1 Иванов Иван Иванович                                                                                                    | 5          |                |                         |           |               |                        | о-ж      |          |            |                                    |           |             |           |          |        |       |                   |                  |                 |              |                |                                              |
| 5  |          |                                                                                                    |            |                |                         |           |               |                        |          |          |            |                                    |           |             |           |          |        |       |                   |                  |                 |              |                |                                              |
|    |          |                                                                                                    |            |                |                         |           |               |                        |          |          |            |                                    |           |             |           |          |        |       |                   |                  |                 |              |                |                                              |

| Немесе | орыс тілінде:                                                                                                    |                |                      |                                |              |                    |                |                           |            |                  |                             |           |             |           |          |        |        |                   |                    |              |                     |                     |                                        |  |
|--------|----------------------------------------------------------------------------------------------------|----------------|----------------------|--------------------------------|--------------|--------------------|----------------|---------------------------|------------|------------------|-----------------------------|-----------|-------------|-----------|----------|--------|--------|-------------------|--------------------|--------------|---------------------|---------------------|----------------------------------------|--|
| A      | В                                                                                                    | L              | υ                    | E                              | F            | 6                  | н              | 1                         | J          | ĸ                | L                           | IVI       | IN          | U         | Р        | ų      | к      | 2                 | 1                  | U            | V                   | VV                  | X                                      |  |
| rus    |                                                                                                    | 1              | 2                    | 24                             | 3            | 4                  | 22             | 2 5                       | 6          | 7                | 8                           | 9         | 10          | 11        | 12       | 13     | 14     | 15                | 16                 | 17           | 19                  | 20                  | 21                                     |  |
| ID     | "3" - 3 (удовлетворительно)<br>"4" - 4 (хорошо)<br>"5" - 5 (отлично)<br>"зач" - зачтено<br>"не" - не изучался(лась)<br>"осв" - осво <del>рояден(з)</del> | казахский язык | казахская литература | казахский язык и<br>литература | русский язык | русская литература | русский язык и | литература<br>родной язык | литература | иностранный язык | алгебра и начала<br>анализа | геометрия | информатика | география | биология | физика | ви Мих | всемирная история | история Казахстана | основы права | художественный труд | физическая культура | начальная военная и<br>технологическая |  |
|        | 2 Бақтыбайұлы Бакыт                                                                                                    | 3              | З                    | 3                              | 3            | 3                  | 3              | вне                       | 3          | 3                | 3                           | 3         | 3           | 3         | 3        | 3      | 3      | 3                 | 3                  | 3            | 3                   | 3                   | 3                                      |  |
|        | 3 Арманова Диана Ерлановна                                                                                                    | 4              | 4                    | 4                              | 4            | 4                  |                | не                        |            |                  |                             |           |             |           |          |        |        |                   |                    |              |                     | осв                 |                                        |  |
|        | 4 Иванов Иван Иванович                                                                                                    | 5              |                      |                                |              |                    |                | не                        |            |                  |                             |           |             |           |          |        |        |                   |                    |              |                     |                     |                                        |  |
|        |                                                                                                    |                |                      |                                |              |                    |                |                           |            |                  |                             |           |             |           |          |        |        |                   |                    |              |                     |                     |                                        |  |

Тек бір тілде толтырсақ жарайды. Екі тілде толтырудың қажеті жоқ. Базада бір баға сақталып, қосымша мен приложениеде екі тілде керек жеріне шығады.

«Меню» -> «Профессионалдар үшін (экзелден импорттау)» -> «Полотно»

ашамыз:

| Профессионалдар үшін (экзелден импорттау). Полотно                                                                                                    |                        |                    |         |  |  |  |  |  |  |  |
|----------------------------------------------------------------------------------------------------|------------------------|--------------------|---------|--|--|--|--|--|--|--|
| Ескерту!<br>Экзел көмегімен полотно толтыру үшін оқушылар тізімі сайтта болуы тиіс. ("Оқушылар тізімі" вкладкасында)<br>Экзелде тізімге жаңадан оқушы қоса алмайсыз.<br>Яғни сайттан түскен тізім бойынша ғана полотно толтыра аласыз. |                        |                    |         |  |  |  |  |  |  |  |
| Экзелде фильтрленеді: <mark>Класс: 11ә</mark><br>Және экзелден сайтқа "құйып алар" кезде де (импорт кезінде) бұл фильтрді ескеру қажет!                                                                                                |                        |                    |         |  |  |  |  |  |  |  |
| Алдымен                                                                                                    | 📩 үлгіні жүктеп алыңыз | және оны тол       | тырыңыз |  |  |  |  |  |  |  |
| 1                                                                                                    | 2                      |                    |         |  |  |  |  |  |  |  |
| Выберите файл                                                                                                    | Polotno_My_id 1.xls    | Экзелден импорттау |         |  |  |  |  |  |  |  |

Сайт файлдағы мәліметтерді қабылдап, жауабын берді.

Экзелде баға ұяшыққа жазылмаса сайтқа құйған кезде сайттағы бар бұрынғы бағаны өшірмейді. Яғни, экзелде ұяшық бос болмаса ғана ол экзелден баға көшіріліп алынады.

Әзірге қолдағы бар бағаларды экзелмен сайтқа құйып қоя беруге болады. Емтихан біткен күні сол сабақ бойынша ғана бағаларын «Ведомость» арқылы енгізе қоюға болады.